必ず最初に読んで、必要な手続きを取ってください。

2020年4月6日

新入生各位

### 新年度オリエンテーション資料の送付について

文教大学越谷校舎

新型コロナウイルス感染拡大により、オリエンテーション日程が繰り返し変更となりましたことお詫びいたし ます。つきましては、配付予定だった資料一式を送付いたしますので、登校再開までの間にご確認をいただきま すようお願いします。

1. 資料一覧の訂正について

資料配布の対応変更にともない、同封している資料一覧(白色)に変更があります。2ページ目に記載の資料 一覧と同封資料を確認してください。

2. 【重要】学生証送付先住所を届け出てください

学生証は、郵送にて配付いたします。3ページ記載の「I. 学生証送付先住所の届出について」をご確認のう え、送付先住所を必ず届け出てください。

3. 大学からのお知らせについて

配布資料のほか、ホームページ等でお知らせしている情報があります。下記のURLを参考にご確認ください。 また、B!bb's(文教大学情報掲示板)及びGmailでの連絡も行います。

| 文教大学                      | https://www.bunkyo.ac.jp/                             |    |  |
|---------------------------|-------------------------------------------------------|----|--|
| 文教大学越谷校舎                  | https://www.bunkyo.ac.jp/                             |    |  |
| B!bb's<br>(ビブス/文教大学情報掲示板) | https://bibbs.bunkyo.ac.jp/                           |    |  |
| 教務課                       | https://www.koshigaya.bunkyo.ac.jp/kyomu/             |    |  |
| 学生課                       | http://www.koshigaya.bunkyo.ac.jp/koshigak/           |    |  |
| 学生支援室<br>"B"ルーム           | http://www.koshigaya.bunkyo.ac.jp/koshigak/b-<br>room |    |  |
| 保健センター<br>「医務室」「相談室」      | http://www.koshigaya.bunkyo.ac.jp/koshigak/health/    |    |  |
| 情報システム室                   | https://www.koshigaya.bunkyo.ac.jp/kic/joho/index.htr | nl |  |

以上

# 新入生配布資料一覧(2020年度郵送時訂正版)

●書類に不備・不足等がある場合は、登校可能な状態になってから 「教務課」で受け取ってください。

#### I 授業に関係する書類

| 1 | 冊子      | 履修のてびき                                       |
|---|---------|----------------------------------------------|
| 2 | 冊子      | 教職課程・資格履修のてびき                                |
| 3 | 冊子      | 授業時間割表                                       |
| 4 | クリアファイル | 履修登録日程の変更について(重要) 及び 一部授業のオンデマンド等の実施について(予告) |
| 5 | クリアファイル | 教務オリエンテーション資料 【追加資料】                         |

#### Ⅱ 学生生活に関係する書類

| 1          | 冊子      | 学生生活案内                          |
|------------|---------|---------------------------------|
| 2          | クリアファイル | 学生生活に関するお知らせ                    |
| 3          | クリアファイル | 学内情報システムの利用について                 |
| 4          | クリアファイル | 越谷校舎学生委員会の紹介及び生活上の注意について        |
| 5          | クリアファイル | 授業料減免を申請した場合の学納金の納入について(新入生)    |
| 6          | クリアファイル | 奨学金について                         |
| $\bigcirc$ | クリアファイル | チャレンジ育英制度について                   |
| 8          | 冊子      | 学生教育研究災害傷害保険加入者のしおり             |
| 9          | 冊子      | 「学生支援室」"B"ルームご案内                |
| 10         | 冊子      | キャンパスンリカメント相談ガイド                |
| 1          | 冊子      | キャリア形成マップ                       |
| 12         | 冊子      | 国際交流ガイド                         |
| (13)       | 冊子      | 資格取得ガイドブック                      |
| 14         | クリアファイル | 図書館開館カレンダー                      |
| (15)       | クリアファイル | 部活、サークルに入りませんか?                 |
| 16         | クリアファイル | アルコールハラスメント防止チラシ ※未成年者の飲酒は厳禁です! |
| 1          | クリアファイル | 文教大学アルバイト紹介システム「バイトネット」について     |
| 18         | 冊子      | 自転車総合保険のご案内                     |
| (19)       | クリアファイル | 文教カードのご案内                       |
| 20         | クリアファイル | シェイクアウト訓練について 【追加資料】            |

#### Ⅳ 健康診断に関係する書類

| € | <del>封筒</del> | 2020年度健康診断のお知らせ     | ]            |
|---|---------------|---------------------|--------------|
| 2 | <del>封筒</del> | 採尿容器                |              |
| 3 | <del>封筒</del> | 主な医療機関・大学周辺医療マップ    | ┝━ 封入されていません |
| 4 | <del>封筒</del> | 文教大学保健センター相談室利用のしおり |              |
| 5 | 封筒            | 相談室だより              |              |

【重要】授業開始までの準備について

| 1. 字生証廷付用任所の届出について                                                                                                    |
|----------------------------------------------------------------------------------------------------|
| 学生証を郵送しますので、送付用の住所を届け出てください。                                                                                                    |
| 届出〆切:2020年4月13日09:00                                                                                                    |
| ※届け出ていただいた住所は、今回の学生証券付のみに使用します。                                                                                                    |
| ※提出いただいた住所宛に4月20日頃に簡易書留等で学生証を郵送する予定です。ただし、感染症の状況                                                                                                    |
| により、対面での交付に変更する可能性があります。詳細は学生ポータルサイトでお知らせします。                                                                                                    |
| ①インターネットブラウザで学生ポータルサイト「B!bb's(ビブス)」にアクセスしてください。                                                                                                    |
| 【B!bb's】 [URL] https://bibbs.bunkyo.ac.jp/ [QR ⊐—ド]                                                                                                    |
| ②下記の画面が表示されますので、User IDとPassWordを入力し、ログインしてください。                                                                                                    |
| ·····································                                                                                                    |
| 【User ID】                                                                                                    |
| User ID         Colession         エ           まる英数字8桁)を入力してください(英字は小文字で入力)。                                                                                                    |
| PessWord                                                                                                    |
|                                                                                                    |
| [PassWord]                                                                                                    |
| 「受験番号」と「生年月日」と「をもとに下記のルールで設定しています(12桁)。<br>                                                                                                    |
| [受験番号(4・5桁目)]Bu[受験番号(6・7桁目)]\$[生年月日(月2桁)]#[生年月日(日2桁)]                                                                                                    |
| 例) 受験番号「2501234E」、「07月01日生」の場合 ⇒「12Bu34\$07#01」                                                                                                    |
|                                                                                                    |
|                                                                                                    |
| Fight Space (Space Space Spac |
|                                                                                                    |
| 1 2 3 4 5 6 7<br>8 9 10 11 12 13 14<br>15 16 17 18 19 20 21 $+0+$                                                                                                    |
| ④アンケート一覧から「【2020年度新入生】 学生証送付用住所の届け出フォーム」 を選択してください。                                                                                                    |
| <ul> <li>アンケート回答一覧</li> </ul>                                                                                                    |
| <ul> <li>回答対象アンケート</li> <li>下記のアンケートにご 協力べださい。</li> </ul>                                                                                                    |
| タイトル(作成者)         回答期限           0 [2020年度新入生]学生証送付用住所の届け出フォーム(学生課)         未開業           2020.03/31(火) 16.00                                                                                                    |
|                                                                                                    |
| ⑤表示された項目のうち必要な項目を入力し、最後に画面下部の[回答]ボタンを押してください。                                                                                                    |
| 【2020年 度新入生】学生証述付用住所の届け出フォーム<br>新型コロナワイルスの教師においた学での学生現代をおしなわことができませんので、動感いたします。<br>つきましては、下記の質慎確目を入力し、入力内容を確認のうえ、西丁不知の「回答」で見してださい。<br>なお、住所は下記の例を考定分別して入力してなさい。                                                                                                    |
|                                                                                                    |

國答. 29 月

П

□ 給付奨学金(含む授業料税免)の申込を希望している
□ 貸与奨学金の申込を希望している

□ 奨学金は希望していない

3/4

⑥アンケートの表示が「回答済」になっていることを確認したら終了です。

| ● 回答対象アンケート<br>下記のアンケート                 |                       |
|-----------------------------------------|-----------------------|
| 下記のマンケートにごやわください。                       | and the second states |
| Factory of Fice approaches              | 100 255               |
| タイトル(作成者) 同答期限                          |                       |
| 2 [2020年度新入生]学生証送付用住所の届け出フォーム(学生課) 2020 |                       |

# I. Gmailの設定について

大学からの連絡を受け取れるように Gmail の設定をしてください。

#### ①Gmail にアクセスします。

(Gmail)

[URL] https://mail.google.com/a/bunkyo.ac.jp [QR コード]

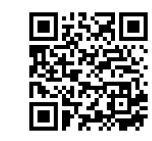

②メールアドレスを入力し、「次へ」をクリックしてください。

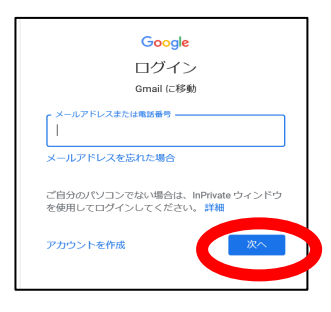

【メールアドレス】 メールアドレスは学籍番号を基に作成されています。 <u>例)学籍番号が「C<sup>0</sup>E99123」の場合</u>

 $\Rightarrow \underline{\Gamma c 0 e 99123 @ bunkyo.ac.jp}$ 

※「@bunkyo.ac.jp」部分は入力不要の場合があります。

### ③パスワードを入力し、「次へ」をクリックしてください。

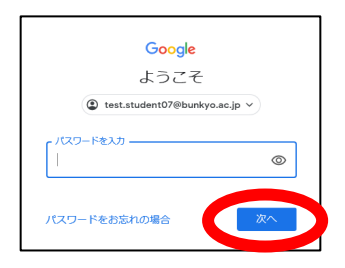

【パスワード】 B!bb's にログインしたものと同じです。

<u>例)受験番号「2501234E」、「07月01日生」の場合</u> ⇒ 「12Bu34\$07#01」

④「新しいアカウントへようこそ」の画面では、「同意する」をクリックしてください。

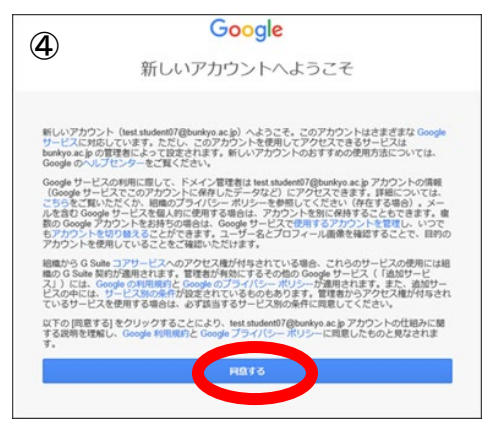

⑤「アカウントの保護」の画面 では、「確認」 をクリックしてく ださい。

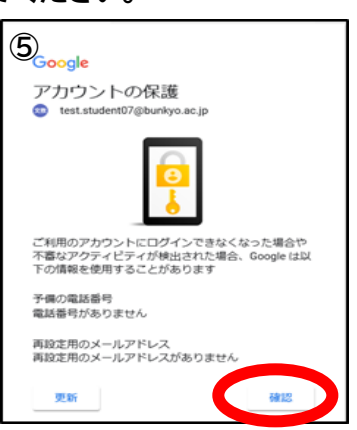

⑥Gmailの設定は完了です。

今後、大学が B!bb's に発信した連絡は、自動的に Gmail に送られます。

スマホのメールアプリを導入する等こまめな確認をしてください。